Instrukcja uzyskania profilu zaufanego

1. Przejdź na stronę https://pz.gov.pl i wybierz opcje "Zarejestruj się"

| 🖻 🖅 Wybór sposobu rejestra 🛛 + 🗸                                                   |                         |              |                   |  |                                                                  |       | -  | -  |   | × |
|------------------------------------------------------------------------------------|-------------------------|--------------|-------------------|--|------------------------------------------------------------------|-------|----|----|---|---|
| $\leftrightarrow$ $\rightarrow$ O $\bigstar$ https://pz.gov.pl/pz/registerMainPage |                         |              |                   |  |                                                                  | ☆     | մ≡ | l_ | Ė |   |
|                                                                                    |                         |              |                   |  | Wysoki kon                                                       | trast |    |    |   | ^ |
| profil 💵                                                                           |                         |              |                   |  | 윤 Zaloguj                                                        | się   |    |    |   |   |
| PROFIL ZAUFANY                                                                     | AKTUALNOŚCI             | POMOC        | KONTAKT           |  |                                                                  |       |    |    |   |   |
|                                                                                    |                         |              |                   |  |                                                                  |       |    |    |   |   |
|                                                                                    |                         |              |                   |  |                                                                  |       |    |    |   |   |
| Wybierz sposób uzyskania Profilu Zaufanego                                         |                         |              |                   |  |                                                                  |       |    |    |   |   |
|                                                                                    |                         |              |                   |  |                                                                  |       |    |    |   |   |
| Formularz online                                                                   |                         | Banki i inni | dostawcy          |  | e-dowód                                                          |       |    |    |   |   |
|                                                                                    |                         |              |                   |  |                                                                  |       |    |    |   |   |
| <b>_</b>                                                                           |                         | Г            |                   |  | $r \ll \lambda$                                                  |       |    |    |   |   |
|                                                                                    |                         |              |                   |  | - Land                                                           |       |    |    |   |   |
|                                                                                    | 1 1 2 1                 |              | L                 |  | Ľ                                                                |       |    |    |   |   |
| Potwierdzisz w                                                                     | Potwierdzisz w placówce |              | twierdzisz online |  | Potwierdzisz online dowodem<br>osobistym z warstwą elektroniczną |       |    |    |   |   |
|                                                                                    |                         |              |                   |  |                                                                  |       |    |    |   |   |
|                                                                                    |                         |              |                   |  |                                                                  |       |    |    |   |   |
|                                                                                    |                         |              |                   |  |                                                                  |       |    |    |   |   |
|                                                                                    |                         |              |                   |  |                                                                  | _     |    |    |   | ~ |

2. Następnie wybierz sposób uzyskania Profilu Zaufanego poprzez wybranie "Banki i inni dostawcy" lub "e-dowód".

Wybierając "Banki i inni dostawcy" wskazujemy bank w którym posiadamy konto. W dalszej części bank poprzez własny formularz poprowadzi proces rejestracji Profilu Zaufanego.

| 🖻 🖅 🕼 Rejestracja w Profilu Zai X 🕂 🗸         | - 🗆 X                                   |  |  |  |  |  |  |
|-----------------------------------------------|-----------------------------------------|--|--|--|--|--|--|
| ← → Ů ŵ A https://pz.gov.pl/dt/registerByXidp |                                         |  |  |  |  |  |  |
|                                               | Wysoki kontrast                         |  |  |  |  |  |  |
| profil zaufany                                | 눈 Zaloguj się                           |  |  |  |  |  |  |
| PROFIL ZAUFANY AKTUALNOŚCI POMOC KONTAKT      |                                         |  |  |  |  |  |  |
| Rejestracja w Profilu Zaufany                 | Emień sposób rejestracji                |  |  |  |  |  |  |
| Wybierz swojego dostawcę tożsamości           |                                         |  |  |  |  |  |  |
| Inteligo   Inteligo   Inteligo                | Callaré Péao                            |  |  |  |  |  |  |
|                                               | Przeczytaj, jak przetwarzamy twoje dane |  |  |  |  |  |  |

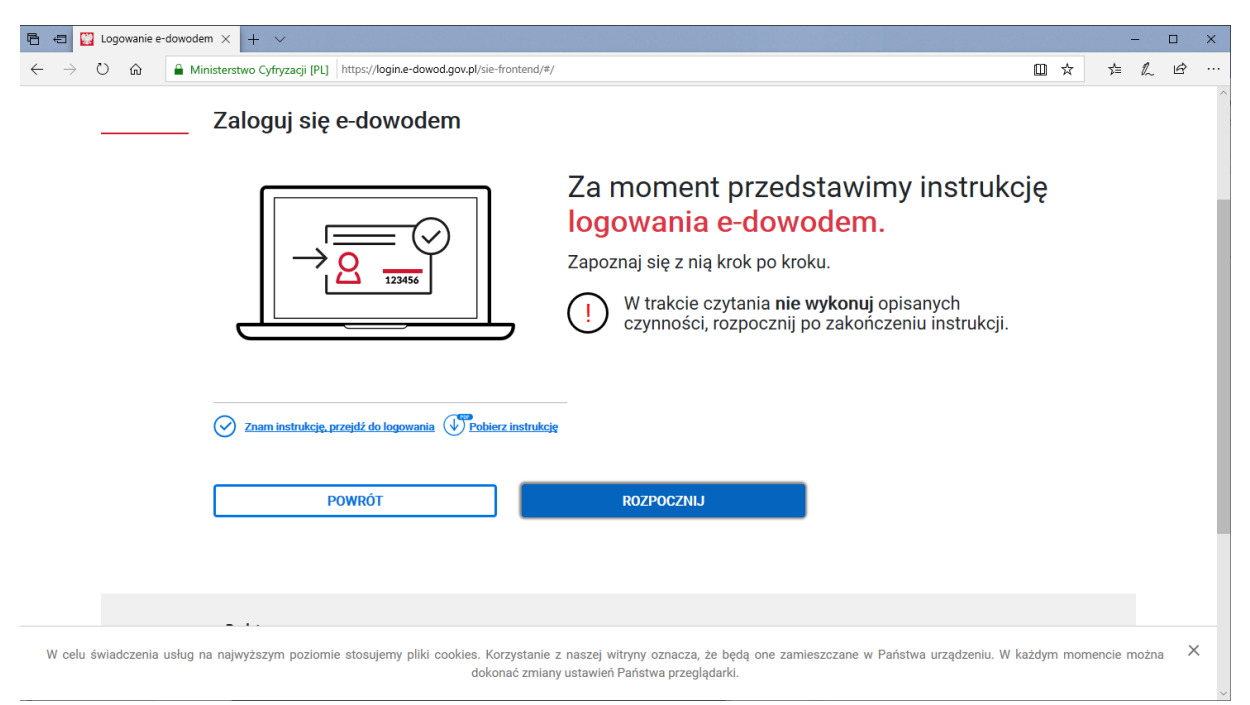

Wybierając "e-dowód" musimy posiadać dowód osobisty z warstwą elektroniczną oraz czytnik NFC.